Using a Blue Bird email link on a U3A Web page.

| If the group has      | MESSAGE FOR HIKERS (5 - 8 MILES)                                                                                     |         |
|-----------------------|----------------------------------------------------------------------------------------------------|---------|
| more than one         |                                                                                                    |         |
| recipient, select the | Please choose where to send your message:                                                                            |         |
| appropriate roundel,  | ○ Joh y ○ Joh in ○ Ste aves                                                                                          |         |
| and complete the      |                                                                                                    |         |
| remaining panels.     | Please enter your own name and e-mail address:                                                                       |         |
|                       | Your name?                                                                                                    |         |
|                       | Your e-mail?                                                                                                    |         |
|                       |                                                                                                    |         |
|                       | Now type your message or query here, and click the 'Send' button:                                                    |         |
|                       |                                                                                                    |         |
|                       |                                                                                                    |         |
|                       |                                                                                                    |         |
|                       | $\checkmark$                                                                                                    |         |
|                       |                                                                                                    |         |
|                       | Send Message                                                                                                    |         |
|                       |                                                                                                    |         |
| This is confirmation  |                                                                                                    | <b></b> |
| to you the conder     | HOME SITE CONTENT WELCOME MONTH REPORT AGM GROUPS EVENTS CONTACT                                                     |         |
| to you, the sender    | LINKS GALLERY COMMITTEE ARCHIVE SAMPLE SITE MAP U3A                                                                  |         |
| that your email has   |                                                                                                    |         |
| been sent.            | REPLYING TO YOUR MESSAGE                                                                                             |         |
|                       |                                                                                                    |         |
|                       | Thank you, Alan Paul!                                                                                                | -       |
|                       | The message you have sent is shown below:                                                                            | L       |
|                       | Hi Alan This is an email message to show how secure it is Alan                                                       |         |
|                       | We will reply to your message if it is relevant to Ravenshead U3A, but it may take a few days, so please be patient! |         |
|                       | Please continue to explore our website, if you wish.                                                                 |         |
|                       |                                                                                                    | C       |

| The recipient will receive the email in | U3A Enquiry: email contact Inbox ×                                                                                                    |                          |
|-----------------------------------------|----------------------------------------------------------------------------------------------------|--------------------------|
| their inbox.                            | donotreply@u3asited.org.uk                                                                                                    | 1:20 PM (22 minutes ago) |
| The recipient should                    |                                                                                                    |                          |
| not reply to the U3A                    | The following message was sent via the Ravenshead U3A Web Site. It was addressed to: e<br>Please reply to Alan Paul <a href="mailto:selfabor">alanpau</a> . | mail contact.            |
| address but to the                      | Hi Alan                                                                                                    |                          |
| email address of the                    | This is an email message to show how secure it is                                                                                                    |                          |
| message.                                | Alan                                                                                                    |                          |
|                                         | Please reply to Alan Paul < <u>alanpa</u>                                                                                                    |                          |
| Alan Paul 19.9.16                       |                                                                                                    |                          |